# Paramètres CRM (bouton Options en bas à gauche)

Avec les boutons en bas de la fenêtre de rendez-vous, vous pouvez :

| 🇘 Termine (9)          |                                       | ₩ _ O ×                                            |
|------------------------|---------------------------------------|----------------------------------------------------|
| Zuletzt bearbeitet     | Alle <u>P</u> rojekte                 | Offene Projekte                                    |
| Aktuell offen Rechnung | Ideen/Projekte Zukünftig offen        | Offen und in Arbeit Dringend Termine               |
| 🌲 22.01.19 11:22 str5  | ATT 🕞 Strasse Feld Perimeter 19.ods   |                                                    |
| 🌲 03.12.19 08:55 imir  | ATT 🕞 50 Jahre Hochzeit Mama und F    | Papa 2020 / Ferien 2020 Jubiläum.ods               |
| 🌲 15.01.20 10:00 PCC   | ATT 📊 PC CADDIE Fehlende Bilder Do    | okuwiki.ods                                        |
| 🌲 25.02.20 09:25 imir  | ATT 🔗 Re%3A Anfrage Hotebuchung       | [reservas@hotelbahia.com %2825.02.2020 09%3A25     |
| 10.02.20 17:00 matt    | MAIL 🔘 Ihre Webshop-Bestellung / [in  | fo@matterhornparadise.ch (10.02.2020 17:00:12) R]. |
| 03.04.20 11:25 payp    | MAIL 🖂 Sie haben eine Rückzahlung v   | on Blue Tomato GmbH erhalten / [service@paypal.    |
| 03.04.20 19:04 RECH    | MAIL 🔘 Bestellbestätigung geschenkid  | ee.ch / [noreply@reply.geschenkidee.ch (03.04.202( |
| 06.04.20 11:12 hoca    | MAIL 🔘 Ihr Profity-Gutschein für Gesc | henkidee.ch / [info@profity.ch (06.04.2020 11:12:  |
| 06.04.20 11:41 flas    | MAIL A Herzlich Willkommen bei Flaso  | henpost! / [newsletter@flaschenpost.ch (06.04.202( |
|                        |                                       |                                                    |
| © Optionen             | + <u>N</u> eu 2                       | <u>▶ B</u> earbeiten                               |

- 1. d'imprimer ou d'effectuer des réglages de base
- 2. créer une nouvelle entrée
- 3. modifier l'entrée sélectionnée

Options - Impression et réglage. PC CADDIE vous donne deux possibilités d'utiliser les **Options** d'accéder aux options. Via **Fenêtre personnes/rendez-vous** et via la fenêtre CRM à droite de chaque masque de personne. En cliquant sur le bouton **Options** cette fenêtre s'ouvre :

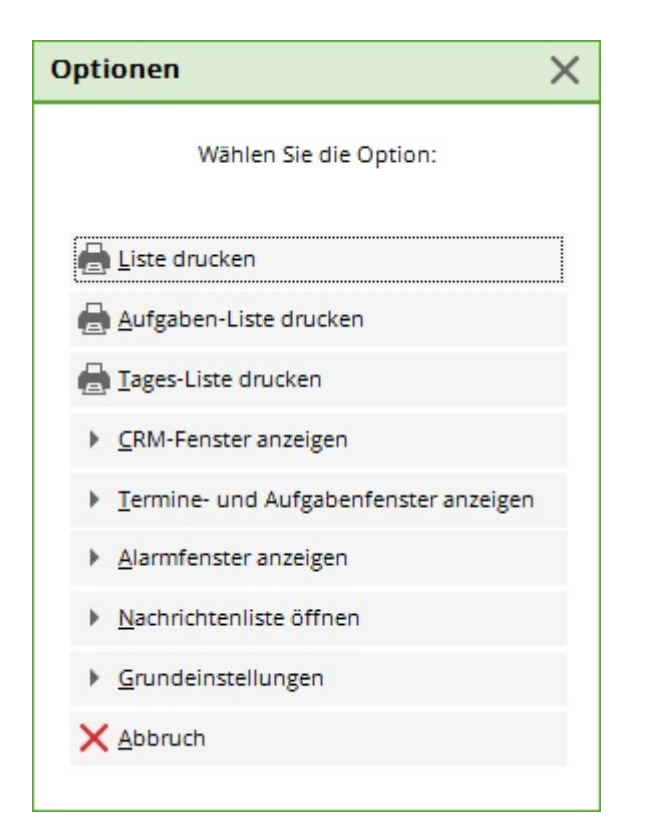

Dans le chapitre Imprimer regroupe toutes les informations.

# Imprimer la liste

Il est possible d'extraire une multitude d'informations de PC CADDIE. Celles-ci peuvent se rapporter à une zone de données prédéfinie, à des personnes ou à des catégories spécifiques :

|                 | Informationen drucken                                                                                                    | ×              |
|-----------------|----------------------------------------------------------------------------------------------------|----------------|
| Datum / Benutze | Status / Stichwort / Person )<br>r / Sortierung Ausgabe   Kategorien-Filter )                                                                                                    | 😂 Drucken F8   |
| Pateribereich.  | <ul> <li>Hauptdatum in diesem Bereich</li> <li>Wiedervorlage in diesem Bereich</li> <li>Neuanlage in diesem Bereich</li> <li>Änderung in diesem Bereich</li> <li>Erledigt in diesem Bereich</li> </ul> | 👷 Reset FS     |
| Von:<br>Für:    | Ile Bediener       ✓       Ile Bediener                                                                                                    |                |
| Sortierung:     | Nach Zeit (Hauptdatum)<br>Nach Kategorie<br>Nach Kunde<br>Nach "Von"-Mitarbeiter<br>Nach "Für"-Mitarbeiter<br>Nach "erledigt"-Mitarbeiter                                                              | <u>⊠ E</u> nde |

## Date/utilisateur/tri

Sous la languette *Date/Utilisateur/Tri* vous pouvez tout d'abord définir la plage de dates pour l'impression. Vous déterminez si seule la date principale ou aussi bien la ressoumission, la nouvelle création, la modification ou la date d'achèvement doit s'inscrire dans la période saisie. Plus vous cochez de cases, plus l'impression de la liste prend du temps, car toutes les entrées sont parcourues une fois par coche. Pour la fonction *Imprimer la liste* (dans le, sélectionnez pour *Von:* et *Für:* de préférence "Tous les opérateurs". Pour *Tri* nous vous recommandons le tri "par catégorie", bien que vous puissiez bien entendu procéder aux réglages individuels selon vos besoins.

Pour l'onglet **Édition** vous pouvez encore déterminer quelles informations des entrées doivent être imprimées.

| Info        | rmationen drucker                          | n       |                   |          |                       |            | ? _            |       |
|-------------|--------------------------------------------|---------|-------------------|----------|-----------------------|------------|----------------|-------|
| _           |                                            |         |                   |          |                       |            |                |       |
| Dat         | um / Benutzer / Sortieru                   | ng      | Kategorien        | Projek   | te / Einträge / Dauer | Zeitkonten | 📥 Druck        | en F8 |
| Stat        | tus / Stichwort / Person                   |         |                   |          | Ausgabe               |            |                |       |
| <u>Z</u> ei | iten:                                      | 🖌 Wie   | edervorlage-Zeitp | unkt dru | Jcken                 |            |                |       |
|             | erwartete Dauer und Zeitkonten drucken     |         |                   |          |                       |            |                | F5    |
| Inf         | nformation: 🗹 Details (mehrzeilig) drucken |         |                   |          |                       | kaden      | F9             |       |
| <u>S</u> ta | atus:                                      | Erle    | edigt durch druck | en       |                       |            | 💾 Sicher       | m F11 |
| Ein         | nträge:                                    | 🗹 Ein   | träge Drucken     |          |                       |            |                |       |
| <u>S</u> ta | atistik:                                   | The The | emen und Aufgab   | en Druc  | ken                   |            |                |       |
| <u>S</u> u  | Summe: Summen Drucken                      |         |                   |          |                       |            |                |       |
| Au          | sgabemedien:                               | 🗹 Dru   | uck               |          |                       |            |                |       |
|             |                                            | List    | te                |          |                       |            |                |       |
|             |                                            | Exp     | oort (CSV-Datei): |          |                       |            | ➡ <u>E</u> nde |       |

## Filtre de catégories

Dans la languette *Filtre des catégories* vous déterminez vous-même quelles catégories doivent être imprimées. Ici aussi, vous pouvez choisir d'imprimer avec une nouvelle création ou une modification.

| Informationen drucken                                                                                                    | ? _ 🗆 ×                                                  |
|----------------------------------------------------------------------------------------------------|----------------------------------------------------------|
| Informationen drucken         Status / Stichwort / Person       Ausgabe         Datum / Benutzer / Sortierumg       Projekte / Einträge / Dauer       Zeitkonten         Kategorien:       ATT       Anhang         Inichts aktiviert       ANM       Anmeldung         Inichts aktiviert       ANON       Anonymisierung         Imit Neuanlage       AUSE       Ausbildungs-Bescheinigung         Imit Änderung       AUSM       Anderung am Datensatz         Imit Änderung       BIEF       Brief, allgemein         Imit Änderung       RIFF       Srief, allgemein | ? .     Prucken F8     * Reset   F5 Laden F9 Sichern F11 |
| MAIL E-Mail                                                                                                    | ✓<br>→ Ende                                              |

ASTUCE Si vous n'avez pas activé de catégories, toutes les catégories seront imprimées.

Vous pouvez définir d'autres processus de filtrage sous l'onglet **Statut/Mot-clé/Personne.** Ici aussi, si rien n'est activé, tous les statuts sont imprimés. Il est également possible de n'imprimer qu'à partir d'un mot-clé, d'une personne ou d'un filtre de personnes.

| nformationen drucken          |                     |                             |            | ? _ 🗆             | ×   |
|-------------------------------|---------------------|-----------------------------|------------|-------------------|-----|
|                               |                     |                             |            | _                 |     |
| Datum / Benutzer / Sortierung | Kategorien          | Projekte / Einträge / Dauer | Zeitkonten | 📥 <u>D</u> rucken | F8  |
| Status / Stichwort / Person   |                     | Ausgabe                     |            |                   |     |
| <u>S</u> tatus:               | 🖉 🧨 offen           |                             | ^          |                   |     |
| nichts aktiviert              | dringend            |                             |            | 🛨 Reset           | F5  |
| => alles drucken              | 🖉 📮 Alarm (dringen) | d)                          |            |                   |     |
|                               | offen, nicht erin   | nnern                       |            | ┢ Laden           | F9  |
| 2                             | ✓ → in Arbeit       |                             | ¥          | E Sichern         | F11 |
| <u>S</u> tichwort:            |                     |                             |            |                   |     |
| Themenbereich:                |                     |                             |            |                   |     |
| <u>A</u> ufgabe:              |                     |                             |            |                   |     |
| (me                           | hrere mit Komma tre | nnen)                       |            |                   |     |
| Person:                       |                     |                             | ≡ …        |                   |     |
| Personenfilter: (             | neutral)            |                             | •          |                   |     |
|                               |                     |                             |            | ➡ <u>E</u> nde    |     |

Une fois que vous avez effectué tous les réglages selon vos souhaits, l'impression peut être lancée en cliquant sur *Imprimer* (F8).

## Liste Modification des caractéristiques de l'affiliation

Prenez le chemin via **Personnes/fenêtre de rendez-vous** puis cliquez en bas à gauche sur **Options** Vous voyez alors cette sélection et choisissez **Imprimer la liste** 

| Optionen                              | × |
|---------------------------------------|---|
| Wählen Sie die Option:                |   |
| Liste drucken                         |   |
| Aufgaben-Liste drucken                |   |
| 🔒 Tages-Liste drucken                 |   |
| <u>C</u> RM-Fenster anzeigen          |   |
| Termine- und Aufgabenfenster anzeigen |   |
| <u>A</u> larmfenster anzeigen         |   |
| <u>N</u> achrichtenliste öffnen       |   |
| <u>G</u> rundeinstellungen            |   |
| × Abbruch                             |   |
|                                       |   |

| formationen drucke                                         | n                                                          | ? _ 🗆          | ×   |
|------------------------------------------------------------|------------------------------------------------------------|----------------|-----|
| Status / Stichwort / Person<br>Datum / Benutzer / Sortieru | Ausgabe Mategorien Projekte / Einträge / Dauer Zeitkonten  | Drucken        | F8  |
| Datenbereich:                                              | von <u>b</u> is 25.11.19<br>V Hauptdatum in diesem Bereich |                |     |
|                                                            | Wiedervorlage in diesem Bereich                            | 🗙 Keset        | F5  |
|                                                            | Neuanlage in diesem Bereich                                | 🔚 Laden        | F9  |
|                                                            | Anderung in diesem Bereich                                 | 💾 Sichern      | F11 |
|                                                            | Erledigt in diesem Bereich                                 |                |     |
| <u>V</u> on:                                               | La Alle Bediener                                           |                |     |
| <u>F</u> ür:                                               | Alle Bediener 🗸                                            |                |     |
|                                                            | sowie Mitglieder der Gruppe                                |                |     |
| <u>E</u> rledigt:                                          | Alle Bediener                                              |                |     |
| <u>S</u> ortierung:                                        | Nach Zeit (Hauptdatum)                                     |                |     |
|                                                            | Nach Kategorie                                             |                |     |
|                                                            | Nach Kunde                                                 |                |     |
|                                                            | Nach "Von"-Mitarbeiter 🗸 🗸                                 |                |     |
|                                                            |                                                            | ➡ <u>E</u> nde |     |

Sélectionnez ici la date et cochez uniquement pour Date principale dans cette zone. Des

sélections supplémentaires ralentiraient la création ne feraient que retarder inutilement la liste.

Sélectionnez ensuite en haut l'onglet *Filtre de catégories* et cochez la case *Modification ÄND de l'enregistrement* 

| Informationen drucker                                      |                                                                             | ? _ 🗆 X             |
|------------------------------------------------------------|-----------------------------------------------------------------------------|---------------------|
| Status / Stichwort / Person<br>Datum / Benutzer / Sortieru | Ausgabe<br>ng Kategorien Projekte / Einträge / Dauer Zeitkonten             | <u> D</u> rucken F8 |
| Kategorien:                                                | ATT Anhang                                                                  |                     |
| => alles drucken                                           | ANON Anonymisierung     CALL Anruf                                          | 🗙 Reset F5          |
| │ mit <u>N</u> euanlage<br>│ mit <u>Ä</u> nderung          | ANSP Ansprechpartner AUBE Ausbildungs-Bescheinigung AUSW Ausweis-Bestellung | Sichern F11         |
|                                                            | ÄND     Änderung am Datensatz       BOF     Backoffice-Arbeit               |                     |
|                                                            | BRIEF Brief, allgemein CRYP1 Crypt-Info                                     |                     |
|                                                            | ALINK Datensatz-Verknüpfung MAIL E-Mail                                     |                     |
|                                                            | EBA EB Akionärskonto EBL EB Lohnkonto EBD EB Briver                         |                     |
|                                                            | EBS EB Sparkonto25                                                          | ➡ <u>E</u> nde      |

Passez ensuite à **Statut/Mot-clé/Personne** et notez sous mot-clé comme dans la capture d'écran :

| Informationen drucker                                       | ı                                    |                                        |            | ? _ 🗆     | ×   |
|-------------------------------------------------------------|--------------------------------------|----------------------------------------|------------|-----------|-----|
| Datum / Benutzer / Sortierur<br>Status / Stichwort / Person | ng Kategorien                        | Projekte / Einträge / Dauer<br>Ausgabe | Zeitkonten | Drucken   | F8  |
| <u>S</u> tatus:                                             | ☐ ♪ offen                            |                                        | ^          |           |     |
| nichts aktiviert<br>=> alles drucken                        | Alarm (dringend)                     | )                                      |            | ★ Reset   | F5  |
|                                                             | □ ↓ offen, nicht erinr □ ➡ in Arbeit | nern                                   |            | ┢ Laden   | F9  |
|                                                             | C 🗸 erledigt                         |                                        |            | 💾 Sichern | F11 |
|                                                             | 📋 🌟 Prioritäts-Info                  |                                        | ¥          |           |     |
| Stichwort:                                                  | Bisang:ASG                           |                                        |            |           |     |
| Themenbereich:                                              |                                      |                                        |            |           |     |
| <u>A</u> ufgabe:                                            | (mehrere mit Komma tren              | inen)                                  |            |           |     |
| <u>P</u> erson:                                             |                                      |                                        | ≡ •••      | E sada    |     |
| Personenfilter:                                             | (neutral)                            |                                        | ·          | Ende      |     |

MERK02 exploite le champ connu <MERKMAL02> qui, dans la plupart des clubs, s'appelle l'affiliation. MERK03 évalue le champ bien connu <MERKMAL03> qui s'appelle souvent Statut ou Statut de cotisation.

Bien entendu, vous pourriez également choisir le code MERK04. Mais dans la plupart des clubs, ce champ n'est pas nécessaire pour différencier les membres. des membres.

Imprimez maintenant la liste. Votre liste ressemble à ceci :

🔍 🔍 🖺 Kopieren F6 🔑 Speicherr F7 🔒 Drucken F8 Seite 1/1 100% Informationen

# Informationen - 22.01.20

## 01.01.19 - 22.01.20 Hauptdatum in diesem Bereich

| ridupt                         |                                         |                                                                            |                  |                       | Stand: 2            | 2.01.20, 09:34 Uh | ır     |                  |    |
|--------------------------------|-----------------------------------------|----------------------------------------------------------------------------|------------------|-----------------------|---------------------|-------------------|--------|------------------|----|
| Pos Datum Zeit                 | Daue Kat.                               | Information                                                                |                  |                       | Konte               | ext               | Von    | Für Status       |    |
| 1 15.10.1:17:4<br>15.10.1:17:4 | 100:0(MAIL<br>100:0(Kunde<br>Wein V     | Re: Zahlung Nr. 10088<br>0:00 / Neutral 0:00 / PC<br>Veinclub Oktober 2019 | C 0:00<br>Bisang | / gebuch<br>Altishofe | RE(;<br>t 0:00<br>n | Rechnungen        | carr   | carrD            |    |
|                                |                                         | Anzahl Einträ(Da                                                           | auer erw         | arltatsä              | ch Kunde            | Neutral           | PCC    | Gebucht          |    |
| Summe                          |                                         | 1 Einträge                                                                 | 0:00             | 0:00                  | 0:00                | 0:00              | 0:00   | 0:00             |    |
| PC CADDIE 201                  | PC CADDIE 2019 © 1988-2019 PC CADDIE AG |                                                                            |                  |                       |                     | Golfclut          | Sonner | ischein, Schöndo | rf |

POUR EXPLIQUER les abréviations : Regardez une personne pour comparer.

www.pccaddie.com

. 🗆 🗙

#### Kontakt: Sonnenschein, Susanne

| Name           |                                                   |
|----------------|---------------------------------------------------|
| Suchkürzel     | sosu Nr. 041.7003.203600 Nr. wählen               |
| Titel          | B <u>r</u> iefanrede                              |
| Vorname        | Susanne                                           |
| Nachname       | Sonnenschein                                      |
| Tevent         | <u>له K</u> asse <u>أ</u> <u>T</u> imetable       |
| Merkmale Adre  | sse <u>2</u> .Adresse Zahlung Inf <u>o</u> s Memo |
| Exact HCP      | Best HCP Hcp-Spezial                              |
| Heimatclub     | gast Gast ≡ ••• +                                 |
| Heimatclub-ID  |                                                   |
| Geschlecht     | 2 - 🖡 Weiblich 💌                                  |
| Altersklasse   | 4 - Erwachsen 💌                                   |
| Mitgliedschaft | 1 - Mitglied 🔹                                    |
| Status         | 1 - Einzelperson 🔹                                |
| Verschiedenes  | 0 -                                               |
| Zusatz-Info    | =                                                 |
|                |                                                   |
| Geburt         |                                                   |
| Eintritt       | 22.01.2020 😯 Datenschutz                          |
| Austritt       |                                                   |
|                |                                                   |

Adhésion = MERK02

Statut de la cotisation = MERK03

Les types d'affiliation et de cotisation sont énumérés sur la liste avec les chiffres uniquement. Il y a de 1 à 9 et de A à Z. Cependant, sur la liste, A devient 10, B devient 11, C devient 12, etc.

# Imprimer la liste des tâches

Nous vous avons fourni ces informations dans le chapitre Imprimer la liste des tâches à faire.

# Imprimer la liste du jour

Lisez comment imprimer une Imprimer la liste du jour

# Afficher la fenêtre CRM

Avec le bouton **Afficher la fenêtre CRM** vous permet, tout comme le bouton **Annuler la fenêtre**, pour revenir à la fenêtre précédente, à partir de laquelle vous avez ouvert les options.

# Afficher le volet des rendez-vous et des tâches

Avec le bouton *Afficher la fenêtre de rendez-vous et de tâches* ouvre la fenêtre de rendez-vous ; utilisable par exemple si vous aviez ouvert les options de la fenêtre CRM des personnes.

# Afficher la fenêtre d'alarme

Avec le bouton *Fenêtre d'alarme* vous pouvez ouvrir la fenêtre manuellement. Normalement, la fenêtre s'ouvre automatiquement à intervalles réguliers.

## Ouvrir la liste des messages

Si votre installation téléphonique est reliée à PC CADDIE, les appels téléphoniques entrants sont affichés ici.

| Nachrichten-Liste  |    | ?            | <u> </u> |   | × |
|--------------------|----|--------------|----------|---|---|
|                    |    |              |          |   | _ |
|                    |    |              |          |   | 4 |
|                    |    |              |          |   |   |
|                    |    |              |          |   |   |
|                    |    |              |          |   |   |
|                    |    |              |          |   |   |
|                    |    |              |          |   |   |
|                    |    |              |          |   |   |
|                    |    |              |          |   |   |
|                    |    |              |          |   |   |
|                    |    |              |          |   |   |
|                    |    |              |          |   |   |
| 🖉 Anhang öffnen    | F6 | 🧨 Zeile bear | beiten   | F | 7 |
| TAPI-Konfiguration |    |              |          |   |   |
|                    |    |              |          |   |   |

# Paramètres CRM

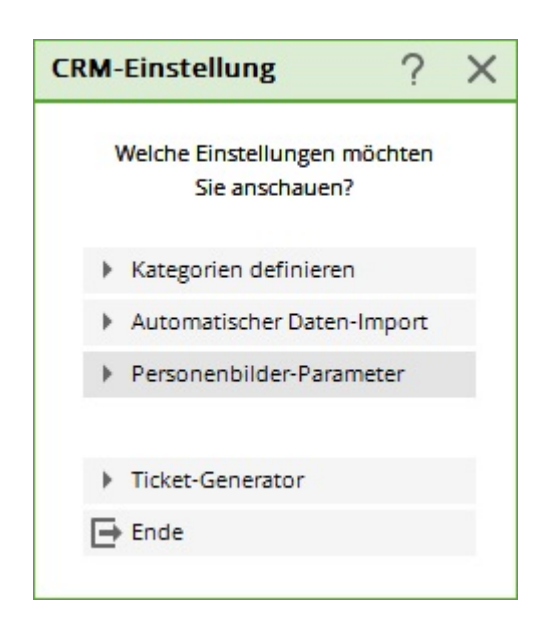

Il est également possible d'accéder aux paramètres de base via **Paramètres/Paramètres du programme/Paramètres CRM** sont accessibles.

Passer directement à Importation automatique des données

Aller directement au Paramètres des images de personnes

# Définir ou modifier les catégories

Le CRM\DMS contient déjà quelques catégories prédéfinies. Nous allons aborder les différentes catégories et leurs caractéristiques individuelles dans la prochaine section. Nous aimerions cependant vous signaler ici que vous pouvez modifier les catégories existantes ou définir vos propres catégories. Selon le domaine d'activité pour lequel vous avez besoin du CRM\DMS, vous serez peut-être heureux de disposer de catégories supplémentaires. Pour créer une nouvelle catégorie ou pour modifier une catégorie existante, veuillez cliquer sur le bouton **Catégories definieren:** 

| nlen Sie di | ie Kategorie              |              | ? 🗆                 |
|-------------|---------------------------|--------------|---------------------|
|             | Alphabetisch              |              | <b>√</b> <u>о</u> к |
| ATT         | Anhang                    | ^            | V Abbruch           |
| ANM         | Anmeldung                 |              |                     |
| ANONYM      | Anonymisierung            |              |                     |
| CALL        | Anruf                     |              |                     |
| ANSP        | Ansprechpartner           |              |                     |
| AUBE        | Ausbildungs-Bescheinigung |              |                     |
| AUSW        | Ausweis-Bestellung        |              |                     |
| BOF         | Backoffice-Arbeit         |              |                     |
| BRIEF       | Brief, allgemein          |              |                     |
| CRYPT       | Crypt-Info                |              |                     |
| ALINK       | Datensatz-Verknüpfung     |              |                     |
| MAIL        | E-Mail                    | $\checkmark$ |                     |
| Mehrfach    | anlage                    | FG           |                     |
| Ansprech    | aartoer umwandelo         | 50           |                     |
| Anspiecin   | partier unwanden          | r3           |                     |

Avec *Edit* (F7) permet de modifier une catégorie existante et avec *Supprimer* (F5) est supprimée de la liste. Nous allons maintenant vous montrer brièvement comment créer une nouvelle catégorie. Pour ce faire, cliquez sur *Nouveau* (F9), la fenêtre suivante s'ouvre :

| tegorie beart        | peiten               |                |              |                     |
|----------------------|----------------------|----------------|--------------|---------------------|
| <u>K</u> urzkennung: | ANSP                 |                |              | <b>√</b> <u>о</u> к |
| Beschreibung:        | Ansprechpart         | her            |              | X Abbruch           |
| Typ St               | tandard              | Folgeeintrag   |              |                     |
| <u>Т</u> ур:         | Ansprechpar          | tner           | *            |                     |
| <u>G</u> ruppen:     | Vermerk              |                | ^            |                     |
|                      | Warnung              | 5              |              |                     |
|                      | Warnung              | g wenn offen   |              |                     |
|                      | Ansprechpartner      |                |              |                     |
|                      | Kontakt              |                |              |                     |
|                      | Korrespo             | ndenz          |              |                     |
|                      | E-Mail               |                |              |                     |
|                      | Ideen/Pr             | ojekte         |              |                     |
|                      | Rechnun              | g              | $\mathbf{v}$ |                     |
|                      | City and in a second |                |              |                     |
| Auswanibar in die    | sen Situationen:     |                |              |                     |
| ✓ Person             | I Projekt            | ✓ Folgebuchung | 5            |                     |
|                      |                      |                |              |                     |

Vous souhaitez par exemple vous assurer que les réclamations sont transmises et traitées. Toutes les réclamations doivent donc être transmises immédiatement au directeur. Dans ce cas, il vaut la peine d'ouvrir une catégorie spécifique. Sous **Code court** nous indiquons pour cet exemple "REKL" et sous **Description** "Réclamation".

## Туре

Sous l'onglet Type, vous pouvez sélectionner différents types de catégories.

| ATT    | Anhang                    | 1 |
|--------|---------------------------|---|
| ANM    | Anmeldung                 |   |
| ANONYM | Anonymisierung            |   |
| CALL   | Annuf                     |   |
| ANSP   | Ansprechpartner           |   |
| AUBE   | Ausbildungs-Bescheinigung |   |
| AUSW   | Ausweis-Bestellung        |   |
| ÄND    | Ånderung am Datensatz     |   |
| BOF    | Backoffice-Arbeit         |   |
| BRIEF  | Brief, allgemein          |   |
| CRYPT  | Crypt-Info                |   |
| ALINK  | Datensatz-Verknüpfung     |   |
| MAL    | E-Mail                    |   |

#### Information

sont des entrées normales sans critères supplémentaires spéciaux

#### Projet

Si ce type est sélectionné, ce n'est pas un simple ticket qui s'ouvre, mais directement un projet.

#### Informations codées

sont des entrées protégées par un mot de passe

#### **Personne de contact**

Ces entrées sont sur fond vert par défaut et servent à enregistrer les personnes de contact, par ex. pour les entreprises.

#### Liens entre les personnes

Ces entrées sont sur fond bleu par défaut et servent à relier deux enregistrements.

#### **Modification des enregistrements**

sont des entrées qui documentent les modifications et les inscriptions dans l'enregistrement.

#### Statut du client

? ??

www.pccaddie.com

| Dans notre exemple | , nous avons | opté pour | "Information". |
|--------------------|--------------|-----------|----------------|
|--------------------|--------------|-----------|----------------|

| <u>K</u> urzkennung:  | REKL               |              |        | <u>✓ о</u> к |  |
|-----------------------|--------------------|--------------|--------|--------------|--|
| <u>B</u> eschreibung: | Reklamation        |              |        |              |  |
| Typ St                | tandard            | Folgeeintrag |        | Abbruch      |  |
| <u>I</u> yp:          | Informatio         | on           | -      |              |  |
| <u>G</u> ruppen:      | Verme              | erk          | ^      |              |  |
|                       | Varnu              | Ing          |        |              |  |
|                       | Warnung wenn offen |              |        |              |  |
|                       | Ansprechpartner    |              |        |              |  |
|                       | Kontakt            |              |        |              |  |
|                       | Korrespondenz      |              |        |              |  |
|                       | E-Mail             | I            |        |              |  |
|                       | Ideen/             | /Projekte    |        |              |  |
|                       | Rechn              | ung          | $\sim$ |              |  |
| Auswählbar in die     | esen Situatione    | en:          |        |              |  |
| Person                | 🗹 Projekt          | Folgebucht   | ung    |              |  |

Plus bas, vous déterminez à quel groupe la catégorie doit être attribuée. Ces groupes sont fixes et ne peuvent pas être modifiés.

"Sélectionnable dans ces situations" - vous décidez ici quand ce type d'entrée peut être créé, que ce soit à partir du CRM dans le masque des personnes, à partir d'un projet ou si cette entrée ne peut être créée que comme entrée consécutive.

Dans notre cas, nous activons les groupes "Note" et "Correspondance" et sélectionnons toutes les situations.

## Standard

Dans l'onglet Standard, vous pouvez configurer l'entrée de manière à ce que, lorsque vous la sélectionnez, non seulement le ticket s'affiche, mais aussi que des aides s'affichent immédiatement sous forme de texte.

#### 1 Texte standard

Si vous saisissez un texte dans ce champ, celui-ci apparaît automatiquement comme proposition dès que vous faites une nouvelle entrée dans CRM\DMS avec cette catégorie. Vous avez ainsi la possibilité d'enregistrer des informations de soutien pour vos collaborateurs, afin qu'ils disposent également de tous les détails pour un traitement ultérieur.

| <u>K</u> urzkennung:         | REKL                     |                    |   | <u>✓ о</u> к |
|------------------------------|--------------------------|--------------------|---|--------------|
| Beschreibung:                | Reklamatio               | n                  |   |              |
| ур                           | Standard                 | Folgeeintrag       |   | X Abbruch    |
| Standard-Text:               |                          |                    |   |              |
| Beschreibung<br>geführt hat: | der Situation, da        | es zur Reklamation | ^ | 1            |
|                              |                          |                    | ~ |              |
| Auswahl d                    | er Textbausteine         |                    |   | 0            |
| Dokument:                    |                          |                    |   | 2            |
|                              |                          |                    |   |              |
| <u>B</u> ediener:            | 🚺 🜆 Haupt                | mitarbeiter        | • | 3            |
| <u>S</u> ichtbar:            | Alle Be                  | ediener            | • |              |
| <u>W</u> iedervorlage:       |                          |                    |   | _            |
| <u>S</u> tatus:              | 🌲 Alarm                  | (dringend)         | - | 4            |
| <u>F</u> arbe:               | #FF0000                  | 9                  |   |              |
| Muss einer                   | m <u>P</u> rojekt zugewi | esen werden        |   | 5            |
| Es muss ei                   | ne <u>D</u> auer eingege | eben werden        | ] | -            |
|                              |                          |                    |   |              |

#### 2 Sélection des éléments de texte

Cette option vous offre la possibilité de rendre les entrées un peu plus homogènes malgré le texte libre, en enregistrant des textes prédéfinis pour la ligne d'objet et pour le champ de texte. Ainsi, les différents points peuvent être bien traités.

Si, par exemple, dans le champ supérieur pour le **Texte standard** saisissez ce qui suit...

Réclamation concernant une installation Réclamation concernant l'état du terrain Réclamation concernant le personnel Réclamation concernant un autre incident

Y avait-il beaucoup de monde ce jour-là ? Indication sur le temps : Humeur du client : Description du problème :

...et cochez ensuite la case, toutes les lignes jusqu'à la ligne vide seront d'abord demandées comme alternatives. Vous choisissez une ligne, celle-ci est inscrite dans la ligne d'objet. Tout ce qui suit une <u>ligne vide</u> est alors prise comme texte de proposition effectif et peut être remplie par le collaborateur.

#### **3 Document**

Si la réclamation a été reçue par écrit, elle peut être intégrée ici dans le ticket.

#### 4 Visibilité

Définissez à qui ces entrées sont transmises par défaut et pour qui elles sont visibles.

#### 5 Ressoumission / Statut / Couleur

Si vous souhaitez que tous les tickets de cette catégorie apparaissent à nouveau dans la fenêtre de rendez-vous à une date ultérieure, définissez ici la date de la re-soumission. De plus, vous décidez ici de l'urgence de l'entrée et de la couleur dans laquelle elle sera affichée. Toutes les données saisies seront désormais reprises par défaut pour la catégorie.

Attention : Veillez à ne pas reprendre d'innombrables couleurs différentes pour les catégories. Le CRM\DMS doit rester clair. N'utilisez les couleurs que si les informations doivent effectivement être mises en évidence.

#### 6 Saisies obligatoires

Dans notre cas, nous souhaitons rassembler toutes les réclamations dans le projet créé à cet effet. Mettez le premier crochet et l'entrée **doit être attribuée à un projet**. Ainsi, vous pouvez être sûr que certaines entrées ne seront pas perdues.

Si vous souhaitez savoir combien de temps est consacré à certains travaux, vous pouvez cocher cette case. *une durée doit être saisie* pour forcer la durée.

Si vous gérez votre calendrier dans PC CADDIE, vous pouvez par exemple cocher la case "Enregistrer les rendez-vous". *Enregistrer cette réservation dans le Timetable* et celle-ci sera également affichée dans le Timetable correspondant.

#### Entrée suivante

Pour que les processus de travail se poursuivent automatiquement, vous pouvez déjà planifier les prochaines actions avec des entrées suivantes. Vous pouvez ainsi vous assurer que rien n'est oublié et ne devez pas écrire de notes de rappel à la main. Dans notre exemple, il s'agit d'un visiteur qui s'intéresse à l'offre de cours. Sa visite est documentée par la catégorie Demande de l'intéressé. Cette catégorie est enregistrée de manière à ce qu'un autre ticket s'ouvre et rappelle à l'opérateur de redemander au client s'il a besoin d'informations supplémentaires :

|                                               | peiten                     |                                               |              |
|-----------------------------------------------|----------------------------|-----------------------------------------------|--------------|
| Kurzkennung:                                  | REKL                       |                                               | <u>✓ о</u> к |
| Beschreibung:                                 | Reklamat                   | tion                                          | <b>X</b>     |
| Typ S                                         | tandard                    | Folgeeintrag                                  |              |
| <u>K</u> ategorie:                            | Interess                   | enten-Nachfrage 👻                             |              |
| <u>V</u> erschiebung:                         |                            | 96 Std                                        | 2            |
| mehrfache Fo mehrfache Fo                     | olgebuchung<br>olgebuchung | ; beim Neueintrag<br>; beim Erledigen         | 3            |
|                                               |                            |                                               |              |
| Verschiebung die                              | ser Buchung                | als Folgebuchung                              |              |
| Verschiebung die<br><u>i</u> n Relation zum L | ser Buchung<br>Jrsprung:   | als Folgebuchung<br>96 Std                    |              |
| Verschiebung die<br><u>i</u> n Relation zum L | ser Buchung<br>Jrsprung:   | als Folgebuchung<br>96 Std<br>nach dem Termin | 4            |

#### 1 catégorie

Vous choisissez ici la catégorie à laquelle le billet suivant sera attribué

#### 2 et 4 Déplacement

Définissez à quel moment le ticket doit apparaître dans la fenêtre de rendez-vous. Si vous ne

saisissez rien, l'entrée suivante est fixée à aujourd'hui. Si vous souhaitez que le ticket suivant apparaisse à une date ultérieure dans la fenêtre de rendez-vous, saisissez le décalage en heures dans le champ supérieur ou inférieur.

#### **3 Enregistrements successifs multiples**

Cochez cette case si le processus de travail prévoit plus d'une étape directe. Dans notre exemple, cela pourrait être très pratique si nous voulons envoyer au client une offre pour les différents cours. L'option "lors de la nouvelle inscription" vous apporte les autres tickets lors de la création, dès que le premier ticket suivant a été confirmé par OK. Avec "lors de l'exécution", le premier ticket doit être placé sur le statut terminé avant que la fenêtre suivante n'apparaisse :

| ghta Ghisletti, Tamara 🛛 🖶 🖸                                                                                                    | ) 🖌 <u>o</u> k F12 |
|----------------------------------------------------------------------------------------------------|--------------------|
| ANFA Anfrage durch anderen ANG Angebot ANG1 Angebot Nachfrage ATT Anhang ANM Anmeldung CALL Anruf ANSP Ansprechpartner AUBE Ausbildungs-Bescheinigung AUSWAusweis-Bestellung | Abbruch            |
| Bitte neben den persönlichen Angabe 🔺<br>Ist der Interessent bereits Golfer?                                                                                                 |                    |
| Datum: 25.01.18 Zeit: 09:42                                                                                                    |                    |

lci, vous pouvez cocher à votre guise quels tickets supplémentaires doivent être créés et combien. Dans notre cas, il s'agirait, en plus du ticket de suivi pour le suivi (1), d'un ticket supplémentaire pour l'offre mentionnée ci-dessus.

# Importation automatique des données

| mport          | Anzeige          | Scanner         | Fax/Telefon | <u>о</u> к |  |
|----------------|------------------|-----------------|-------------|------------|--|
| Automatik      | -Import aus dies | em Verzeichnis: |             | Abbaub     |  |
| %PERS          | ONAL%\an PC C    | ADDIE\          |             | Appruch    |  |
| Weitere Ve     | erzeichnisse:    |                 |             |            |  |
| c:\Meir        | ne Scans\        |                 |             |            |  |
| C:\Use         | rs\CH\Document   | s\an PC CADDIE\ |             | l l        |  |
| E:\Dok         | umente\an PC C   | ADDIE\          |             |            |  |
| C:\Use         | rs\CH\an PC CAE  | DIE             |             |            |  |
|                |                  |                 |             |            |  |
| Outlo          | ok-Plugin instal | ieren           |             | 9          |  |
| PC CAD         | DIE Instanz:     | 1 -             |             | 9          |  |
| <u>N</u> ame d | er Instanz:      | PC CADDIE 1     |             |            |  |
|                |                  |                 |             |            |  |

#### 1 Chemins d'importation

Vous trouverez ici les chemins d'accès utilisés pour importer les données entre le programme de messagerie, le scanner, le fax, l'appareil photo, etc. et PC CADDIE. Si vous souhaitez configurer un nouvel appareil pour l'importation, nous vous aiderons volontiers. Pour cela, veuillez vous adresser au support

#### 2 Installer le plugin Outlook

En cliquant sur ce bouton, vous accédez à l'assistant qui vous aide à relier votre Outlook à PC CADDIE pour l'importation du courrier. Les fenêtres suivantes s'affichent, que vous pouvez simplement confirmer en cliquant sur Ok et suivant :

| 🖶 PC CADDIE Archiv Outlook AddIn                                                                                                    |                                                                                  | 8                                                            | -                                                |                                               | ×              |
|----------------------------------------------------------------------------------------------------|----------------------------------------------------------------------------------|--------------------------------------------------------------|--------------------------------------------------|-----------------------------------------------|----------------|
| Willkommen beim Setup-<br>Archiv Outlook AddIn                                                                                                    | Assistenten v                                                                    | on PC CA                                                     | DDIE                                             |                                               |                |
| Der Installer wird Sie durch die zur Ir<br>erforderlichen Schritte führen.                                                                                                | nstallation von PC                                                               | CADDIE Arc                                                   | hiv Outlo                                        | ok Addlı                                      | n              |
| WARNUNG: Dieses Programm ist d<br>internationale Urheberrechtsverträge<br>unbefugter Vertrieb dieses Program<br>auch zivilrechtlich verfolgt und kann<br>zur Folge haben. | urch US-amerikan<br>e geschützt. Unbef<br>ms oder eines Tei<br>schwere Strafen u | ische Urheb<br>lugte Verviel<br>ils davon wir<br>ınd Schader | errechtsg<br>fältigung<br>d sowohi<br>nersatzfor | gesetze o<br>oder<br>I straf- als<br>rderunge | und<br>s<br>en |
|                                                                                                    | Abbrechen                                                                        | < Zurüc                                                      | k                                                | Weiter                                        | r>             |
| 률 PC CADDIE Archiv Outlook AddIn                                                                                                    |                                                                                  | 8                                                            | _                                                |                                               | ×              |
| Installationsordner wähler                                                                                                    | 1                                                                                |                                                              |                                                  |                                               |                |
| Der Installer wird PC CADDIE Archiv                                                                                                    | Outlook Addln in                                                                 | folgendem (                                                  | Ordner in                                        | stallierer                                    | n.             |
| Um in diesem Ordner zu installieren<br>vorhandenen Ordner zu installieren                                                                                                 | , klicken Sie auf "V<br>, geben Sie dieser                                       | Veiter". Um i<br>n ein oder kli                              | n einem<br>icken Sie                             | anderer<br>auf "Du                            | n<br>rch       |
| C:\Program Files (x86)\codecan s                                                                                                    | solutions GmbH\P                                                                 | C CADDIE ,                                                   | Duro                                             | hsucher                                       | n              |
|                                                                                                    |                                                                                  |                                                              | Speich                                           | erplatzbe                                     | edarf          |
| Installieren Sie PC CADDIE Archiv<br>alle Benutzer dieses Computers.                                                                                                    | Outlook Addin nur t                                                              | für den aktue                                                | llen Benu                                        | itzer ode                                     | r für          |
| ○ Aktueller Benutzer                                                                                                    |                                                                                  |                                                              |                                                  |                                               |                |
|                                                                                                    | 1                                                                                | -                                                            |                                                  | _                                             |                |

| 률 PC CADDIE Archiv Outlook Addln                       |                      |           | _           |           | ×        |
|--------------------------------------------------------|----------------------|-----------|-------------|-----------|----------|
| Installation bestätigen                                |                      |           |             |           | 5        |
| Der Installer ist zur Installation von PC CAD          | DIE Archiv Outlook A | Addin aut | f Ihrem Cor | nputer be | ereit.   |
| Klicken Sie auf "Weiter", um die Installation          | zu starten.          |           |             |           |          |
|                                                        |                      |           |             |           |          |
|                                                        |                      |           |             |           |          |
|                                                        |                      |           |             |           |          |
|                                                        |                      |           |             |           |          |
|                                                        |                      |           |             |           |          |
|                                                        |                      |           |             |           |          |
|                                                        |                      |           |             |           |          |
|                                                        | Abbrechen            | <2        | Zurück      |           | Weiter > |
| 🛃 PC CADDIE Archiv Outlook AddIn                       |                      | *         | _           | - ()      | ×        |
| Installation beendet                                   |                      |           |             |           | 5        |
| PC CADDIE Archiv Outlook AddIn w                       | urde erfolgreich ir  | stalliert | 2           |           |          |
| Klicken Sie auf "Schließen".                           |                      |           |             |           |          |
|                                                        |                      |           |             |           |          |
|                                                        |                      |           |             |           |          |
|                                                        |                      |           |             |           |          |
|                                                        |                      |           |             |           |          |
|                                                        |                      |           |             |           |          |
| Prüfen Sie mit Windows Update, ob<br>Verfügung stehen. | wichtige Aktualisie  | erunger   | n für .NET  | Frame     | work zur |
|                                                        | Abbrechen            | < 2       | Zurück      | S         | chließen |

Si ce service est déjà installé, on vous demandera si vous souhaitez le réparer ou le désinstaller.

Vous trouverez des informations sur la manipulation de l'import dans le Envoyer un document DMS à PC CADDIE

# Images de personnes - Paramètres

Retour à la Aperçu